STEP 1 INSERT

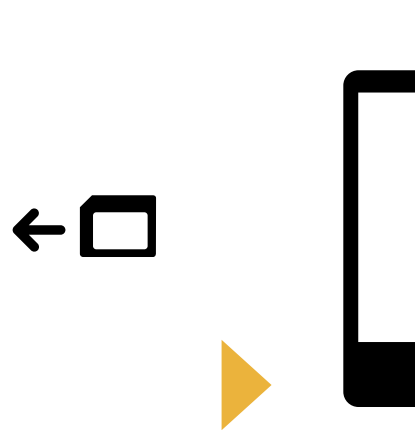

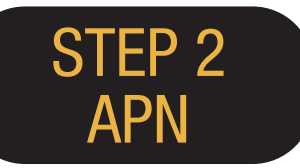

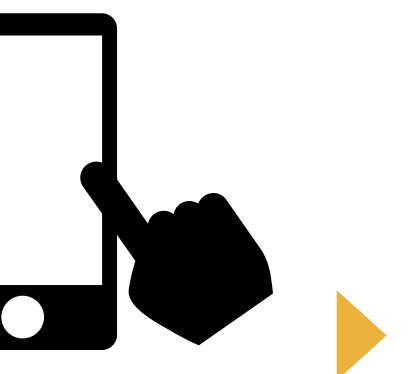

Please insert the SIM in your mobile device.

Please set up APN. Please restart the device. Connect to WIFI. Please open a browser and register your email address and the start date of service use.

STEP 3

REGISTER

COMPLETE

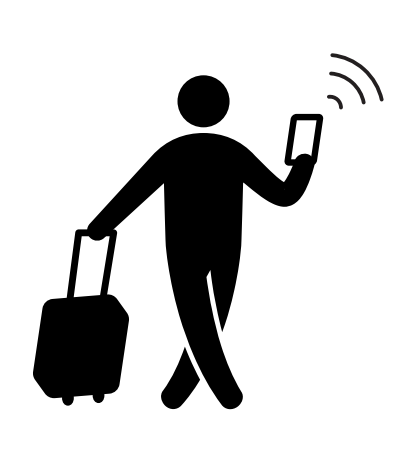

You are ready to use!

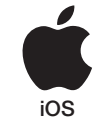

## iPhone **APN Settings Manual**

## STEP 2

Please contact the service provider if you need to:

- Reset your device to its previous settings (before the use of Japan Travel SIM);
- Swap to a third party SIM card.

### Manual APN Setup:

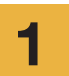

Turn your device off, insert the SIM card, and turn the power on again.

\*For details on how to insert the SIM card, see the manual for your device.

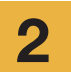

Tap the [Settings] icon on the Home screen.

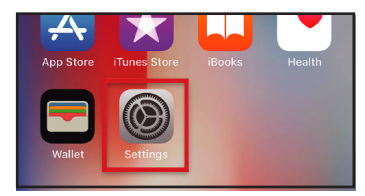

3

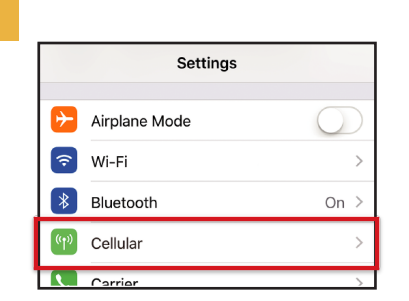

Tap [Cellular].

| 4 | Set [Cellular Data] to ON.<br>Tap [Cellular Data Options]. |
|---|------------------------------------------------------------|
|   | Settings Cellular                                          |
|   |                                                            |
|   | Cellular Data                                              |
|   | Cellular Data Options Roaming On >                         |
|   | including email, web browsing, and push notifications.     |
|   | CARRIER                                                    |
|   | Personal Hotspot                                           |
| 5 | Tap [Cellular Data Network]                                |

APN

iijmio.jp

User name

mio@iij

Network].

| < Cellular                                                                                                    |            |
|----------------------------------------------------------------------------------------------------|------------|
|                                                                                                    |            |
| Voice & Data                                                                                                    | LTE >      |
| Data Roaming                                                                                                    | $\bigcirc$ |
| Turn off cellular data to restrict all data to Wi-<br>Fi, including email, web browsing, and push<br>notifications. |            |
| Cellular Data Network                                                                                               | >          |

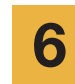

of the operating system.

**APN Settings** 

Password

iij

To complete the procedure enter the APN settings. If you want to use tethering, please enter APN settings in a hotspot area and activate [Personal Hotspot].

\* The set-up procedure and the setting names may differ

\* The images in the manuals are from the English version

depending on the OS and/or OS version of your device.

| <             | Cellular Data |  |
|---------------|---------------|--|
| CELLULAR DATA |               |  |
| APN           | lijmio.jp     |  |
| Username      | mio@iij       |  |
| Password      | •••           |  |
|               |               |  |
| LTE SETUP (OF | TIONAL)       |  |
| APN           | iijmio.jp     |  |
| Username      | mio@iij       |  |
| Password      | •••           |  |
|               |               |  |
| PERSONAL HO   | TSPOT         |  |
| APN           | lijmio.jp     |  |
| Username      | mio@iij       |  |
| Password      | •••           |  |

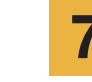

Please restart your device and complete personal information registration.

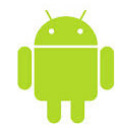

### Android **APN Settings Manual**

## **STEP 2**

12:00

Please contact the service provider if you need to:

1

2

3

- Reset your device to its previous settings (before the use of Japan Travel SIM);
- Swap to a third party SIM card.

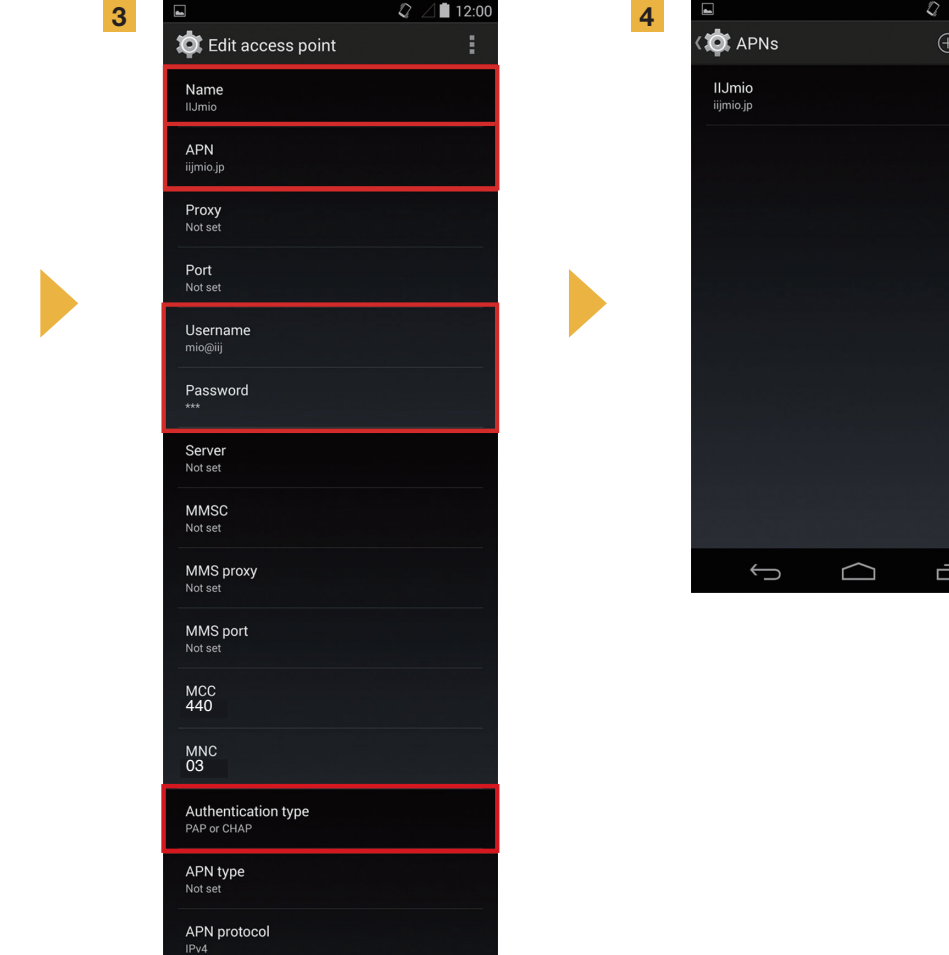

APN roaming protocol

 $\bigtriangleup$ 

IJ

 $\rightarrow$ 

IPv4

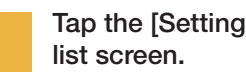

Tap the [Settings] icon in the app

2

Tap [More...] from [WIRELESS & NETWORKS], and then tap [Mobile networks].

3

Tap [Access Point Names]. From the [+] or menu button, tap [New APN], and then enter the APN settings below.

| APN settings |           |           |          |                       |  |  |
|--------------|-----------|-----------|----------|-----------------------|--|--|
| Name         | APN       | User name | Password | Autentication<br>Type |  |  |
| IIJ          | iijmio.jp | mio@iij   | iij      | PAP or CHAP           |  |  |

\* The set-up procedure and the setting names may differ depending on the OS and/or OS version of your device.

\* The images in the manuals are from the English version of the operating system.

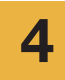

From the menu button, tap [Save]. Return to APN list screen and tap the created APN radio button.

\* After inserting the SIM some terminals already set to find the APN automatically. In this case, please, just select IIJ APN.

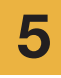

Please restart your device and complete personal information registration.

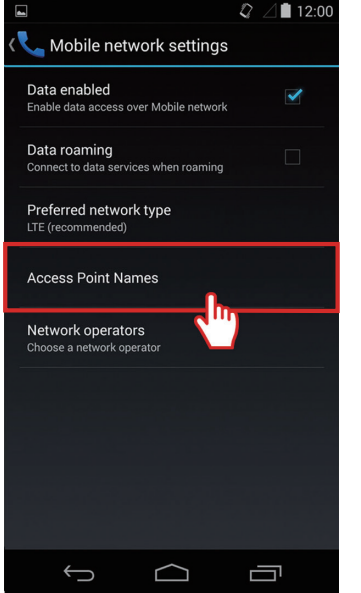

### **Personal Information Registration Manual**

### **STEP 3**

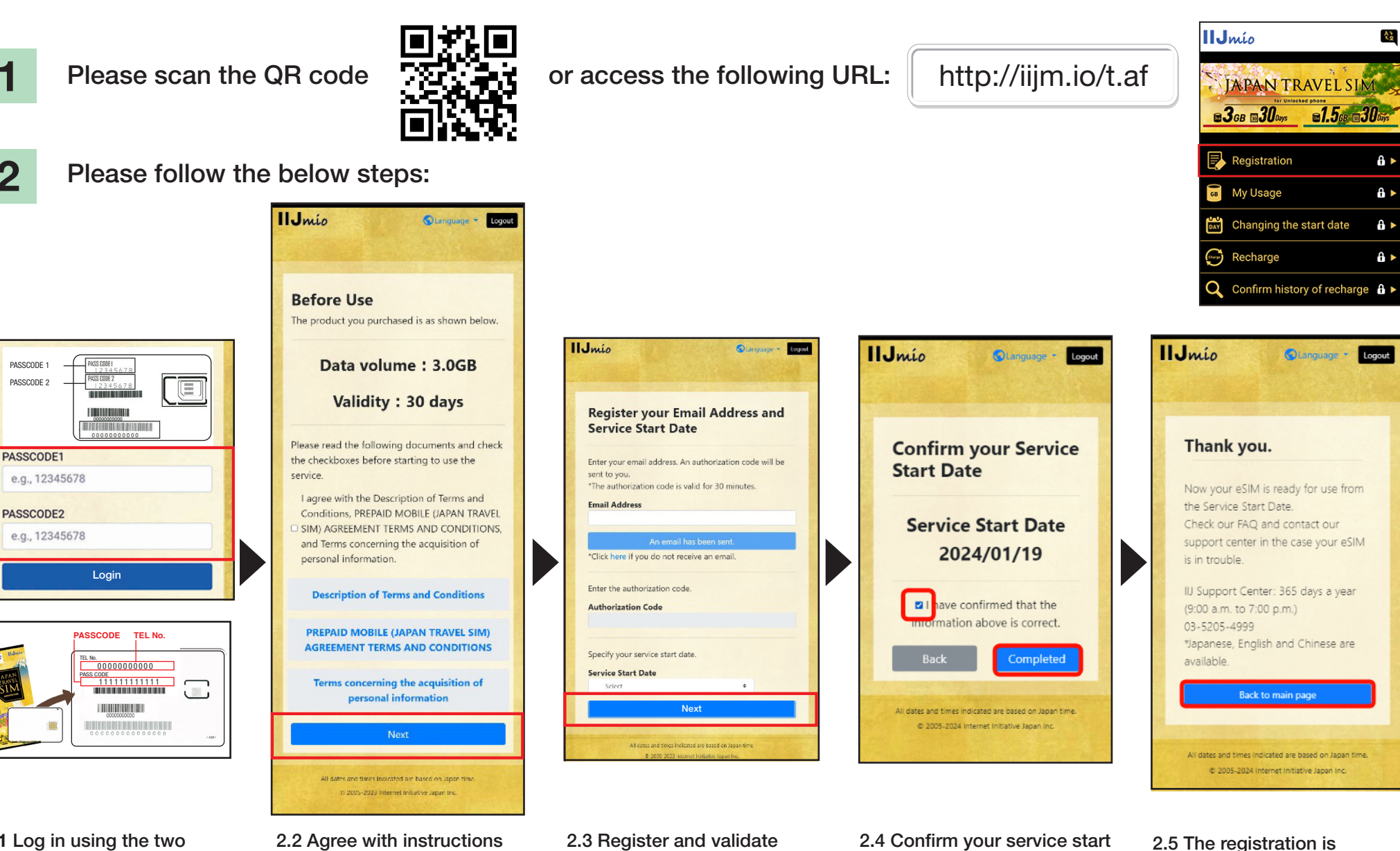

2.1 Log in using the two passcodes written on the back of your SIM card holder.

2

PASSCODE 1 PASSCODE 2

> and privacy policy and an email address. Enter the service start date and tap "Next".

tap "Next".

2.4 Confirm your service start date and tap "Completed".

### **Japan Travel SIM Support Site Manual**

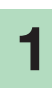

To check SIM validity and remaining data capacity please access this link

#### https://t.iijmio/jp/s/

or scan this QR code

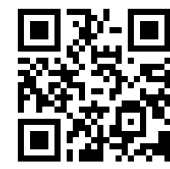

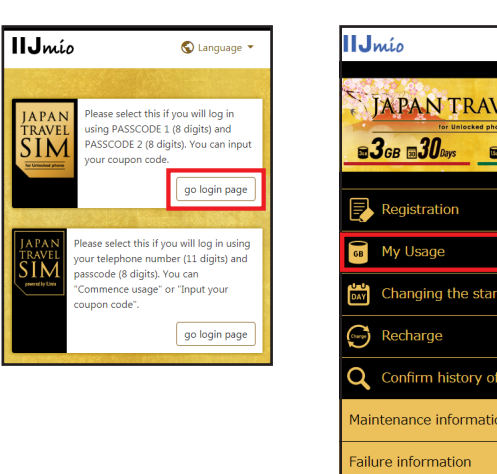

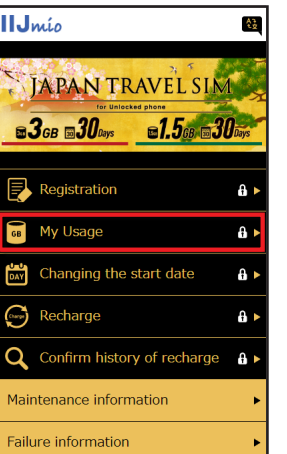

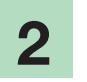

Please log in with two passcodes written on your SIM card holder.

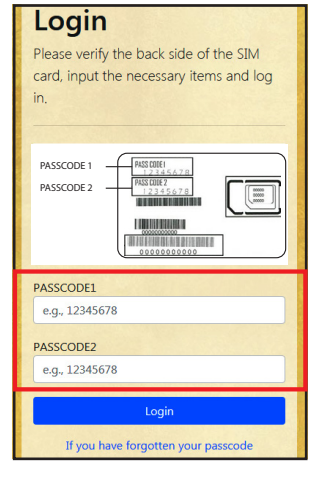

Scroll down the page to see the SIM information: SIM data usage for the past 10 days, current remaining data capacity and its validity as well as recharge history.

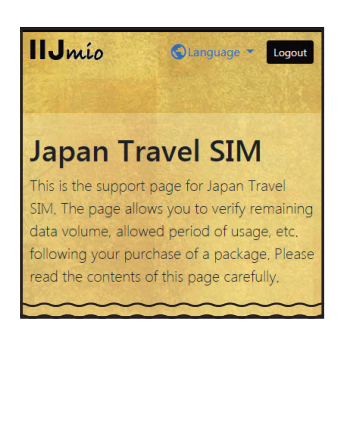

| My Usage                                                                                                    |
|----------------------------------------------------------------------------------------------------|
| If It may take some time until changes are reflected in the<br>information. If they are not reflected even after some time has<br>passed, please delete the cache on your browser and re-verify the<br>information. We apologize for the inconvenience. |
| Basic information                                                                                                    |
|                                                                                                    |
| TEL No                                                                                                    |
| 02010007878                                                                                                    |
| SERIAL NUMBER                                                                                                    |
| 898103000000866795                                                                                                    |
| SIM size                                                                                                    |
| 3 in 1                                                                                                    |
| Network status                                                                                                    |
| In service                                                                                                    |
| Initial data amount                                                                                                    |
| 3.0GB (3000MB)                                                                                                    |
| Total remaining volume                                                                                                    |
| 6.3GB (6310MB)                                                                                                    |
| Expect entry date (Expected usage start date)                                                                                                    |
| 2018/04/04                                                                                                    |
| Service start date                                                                                                    |
| 2018/04/04                                                                                                    |
| Expiration date                                                                                                    |
| 2019/07/21                                                                                                    |

| validity period of d   | ata capacity   |
|------------------------|----------------|
| Total remaining volume | 6.3GB (6310MB) |
| In use                 | 10MB           |
| 2018/07/31             | 6.3GB (6300MB) |
|                        |                |
| Data usage for ten     | davs           |
|                        |                |
| 2018/04/16             | OMB            |
| 2018/04/15             | омв            |
| 2018/04/14             | ОМВ            |
| 2018/04/13             | 399MB          |
| 2018/04/12             | 926MB          |
| 2018/04/11             | 800MB          |
| 2018/04/10             | 783MB          |
| 2018/04/09             | 603MB          |
| 2018/04/08             | 770MB          |
| 2018/04/07             | 537MB          |

| 2018/04/12                                                                                                    | 926MB            |  |  |  |
|----------------------------------------------------------------------------------------------------|------------------|--|--|--|
| 2018/04/11                                                                                                    | 800MB            |  |  |  |
| 2018/04/10                                                                                                    | 783MB            |  |  |  |
| 2018/04/09                                                                                                    | 603MB            |  |  |  |
| 2018/04/08                                                                                                    | 770MB            |  |  |  |
| 2018/04/07                                                                                                    | 537MB            |  |  |  |
|                                                                                                    |                  |  |  |  |
| Data usage is updated every few hours. The value is for your<br>reference only and should not be taken as the exact usage<br>amount at the present moment. An unintended software<br>update or app download might consume a large amount of<br>data. In such case, check your device for updates or app<br>downloads. |                  |  |  |  |
| Recharge history                                                                                                    |                  |  |  |  |
| 2018/04/06                                                                                                    | 10.0GB (10000MB) |  |  |  |
| All dates and times indicated are based on Japan time.<br>© 2005-2018 Internet Initiative Japan Inc.                                                                                                    |                  |  |  |  |

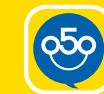

3

050

### Use My 050 app to top up Japan Travel SIM and make and receive calls in Japan!

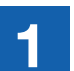

2

#### **INSTALL My 050 APP** Access the App Store or

Google Play, search for My 050 and install it.

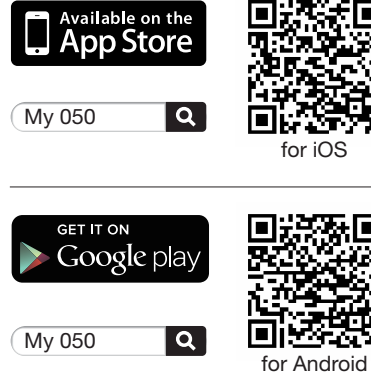

SET UP My 050 APP

**PASSWORD** printed

Card and tap Sign in.

My o50

User ID (6 or 8 digits)

**brastel** CARD

ACCESS CODE

Free Dial 0120-982-611 Proc Loss 0120-982-611

00000000 0000 SP Rission 35 - Rission 35 - Rission 36 - Rission 36 - Rission 36 - Rission 37 - Rission 37 - Rission 37 - Rission 38 - Rission 38 - R

nat BiltがTインターネット(火が装飾するニンパーの時代のケードスです。

Tenter 0091-20-20 \* Country Area \* Those Land 4087266

Unstel Co., Ltd. 703746x/24, 0120-659-530 / 03-5637-5900 www.breatel.com Epitotic dox on you'ren od usgobi symoth furth ar En 250 area a 50 x 0 a writer 

050-6868-780

abcd1234

smart pit

LAWSON

(m)

E FemilyMa

Enter USER ID and SIP

on the back of the Brastel

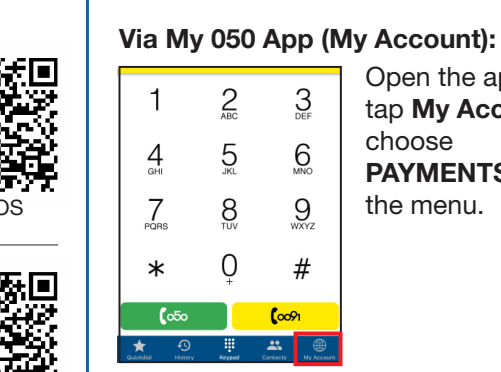

¥

Д \*\*\*

ELEVE

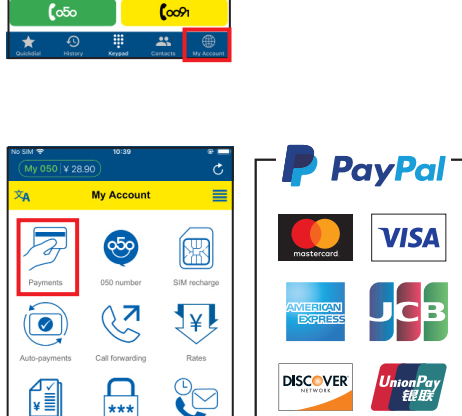

MAKE PAYMENT

3 DEF

6

9 wxyz

#

Or pay at any convenience store using the enclosed coupons.

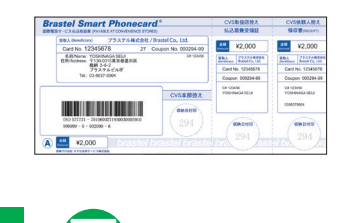

# 

Open the app,

choose

the menu.

tap My Account,

**PAYMENTS** from

LAWSON

etc.

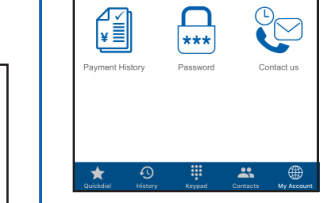

#### TOP UP SIM or MAKE A VoIP CALL

#### • Top up SIM:

4

ZA.

B

Go to: My Account > SIM RECHARGE Follow the instructions.

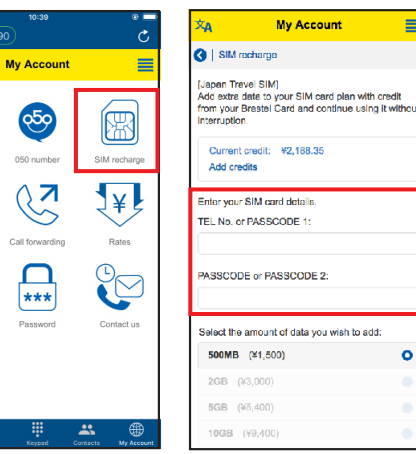

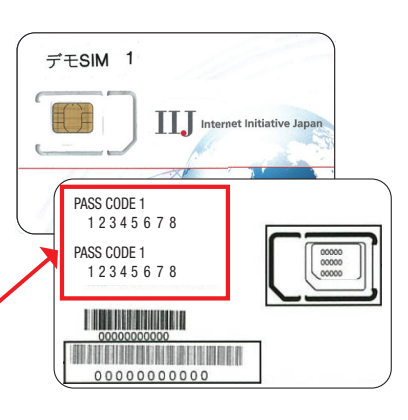

#### Make a call:

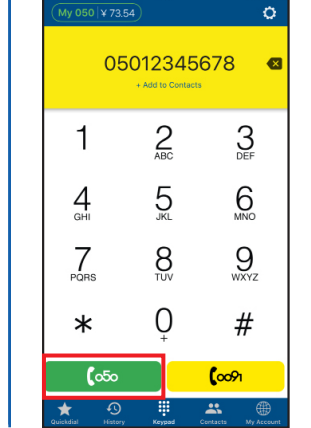

Type the phone number and press the green button (050).

#### **Domestic call:** 090 - 1234 - 5678 **(**050 International call: 212 - 1234567 1 050 country area code telefone numbe code